## **Apple Mac Mail - Changing Password**

The following guide advises how to change a mail password in Apple Mac Mail.

- 1. Start your Mac Mail.
- 2. Click on the Mail menu and select the Preferences option.
- 3. Click on the Accounts tab.
- 4. Select your account and update your password in the password field.
- 5. Click the close window icon, then click Save.

You have now completed the change of password.